Министерство науки и высшего образования Российской Федерации Федеральное государственное бюджетное образовательное учреждение высшего образования

«Пермский национальный исследовательский политехнический университет»

Электротехнический факультет Кафедра «Микропроцессорных средств автоматизации»

### Отчет по лабораторной работе №1

по дисциплине «Теория автоматического управления»

на тему «Экспериментальное исследование динамических характеристик

типовых звеньев систем управления»

Выполнил студент гр.\_ (Фамилия, имя, отчество)

(подпись)

Проверил: Канд. техн. наук. Доцент каф. «Микропроцессорные средства автоматизации» (должность руководителя, кафедра)

(Ф.И.О. руководителя)

(подпись)

(оценка)

(дата)

Пермь 2021

Цель работы: Изучение методики проведения исследований моделей объектов САУ в интегрированной среде MATLAB / Simulink. Приобретение

проведения исследований путём определения навыков временных И характеристик типовых систем частотных звеньев автоматического свойств Изучение управления. динамических типовых звеньев: апериодических звеньев 1-го и 2-го порядков, колебательного, идеального и реального интегрирующих и дифференцирующих звеньев, звена чистого запаздывания, неминимально - фазового звена.

#### Исходные данные:

Коэффициент К=1.22

Исследуемые функции с учетом коэффициента:

Резервуар (16): W(p)=1/(11.619\*P+0.317);
 Двигатель и вентиль (31): W(p)=1/(0.2033\*p^2+2.033 p+16.666);

### Часть 1 Определение переходных характеристик типовых динамических звеньев САУ.

Строим в среде Simulink модель для определения переходных характеристик выбранных звеньев и сохраняем полученные графики.

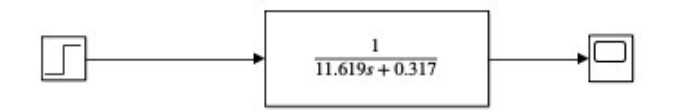

Рисунок 1.1 Схема звена «Резервуар»

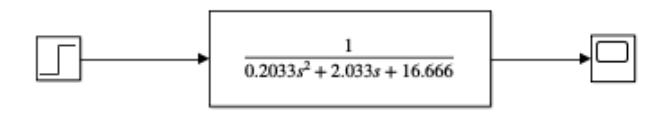

Рисунок 1.2 Схема звена «Двигатель и вентиль»

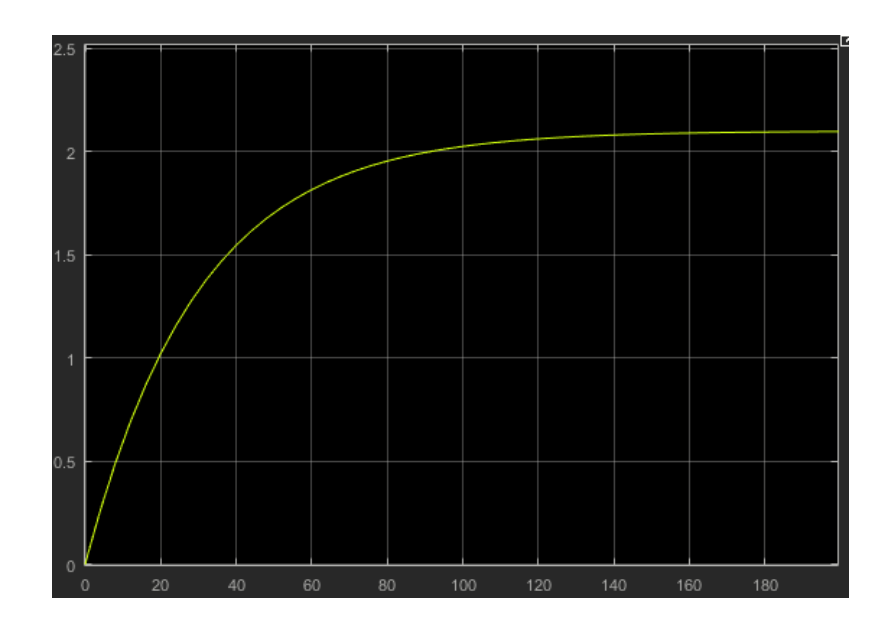

Рисунок 1.3 -График переходной характеристики звена «Резервуар»

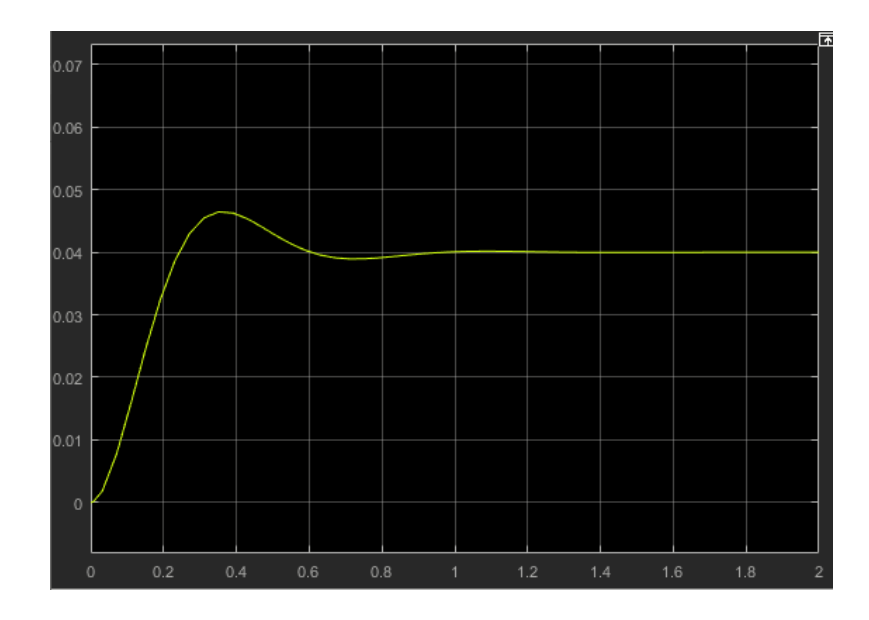

Рисунок 1.4 - График переходной характеристики звена «Двигатель и вентиль»

Скрипт для определения импульсной переходной характеристики

```
t=[0:0.01:300];
num=[1];den=[11.619 0.317];
sys=tf(num,den);
[y,T]=impulse(sys,t);
%
plot(t,y)
xlabel('t'),ylabel('k(t)')
title('Imp.pereh.har.')
grid
```

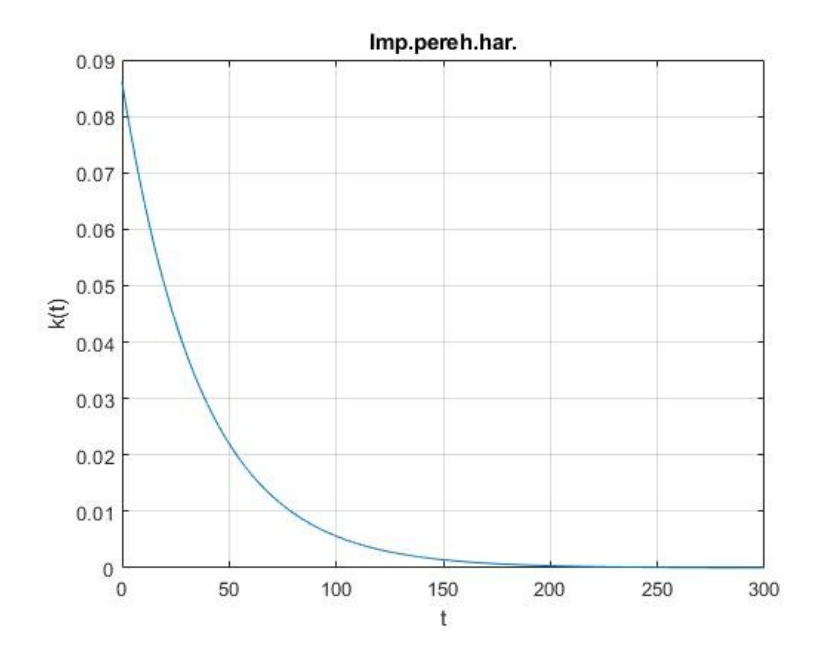

Рисунок 1.5 - График импульсной характеристики звена «Резервуар»

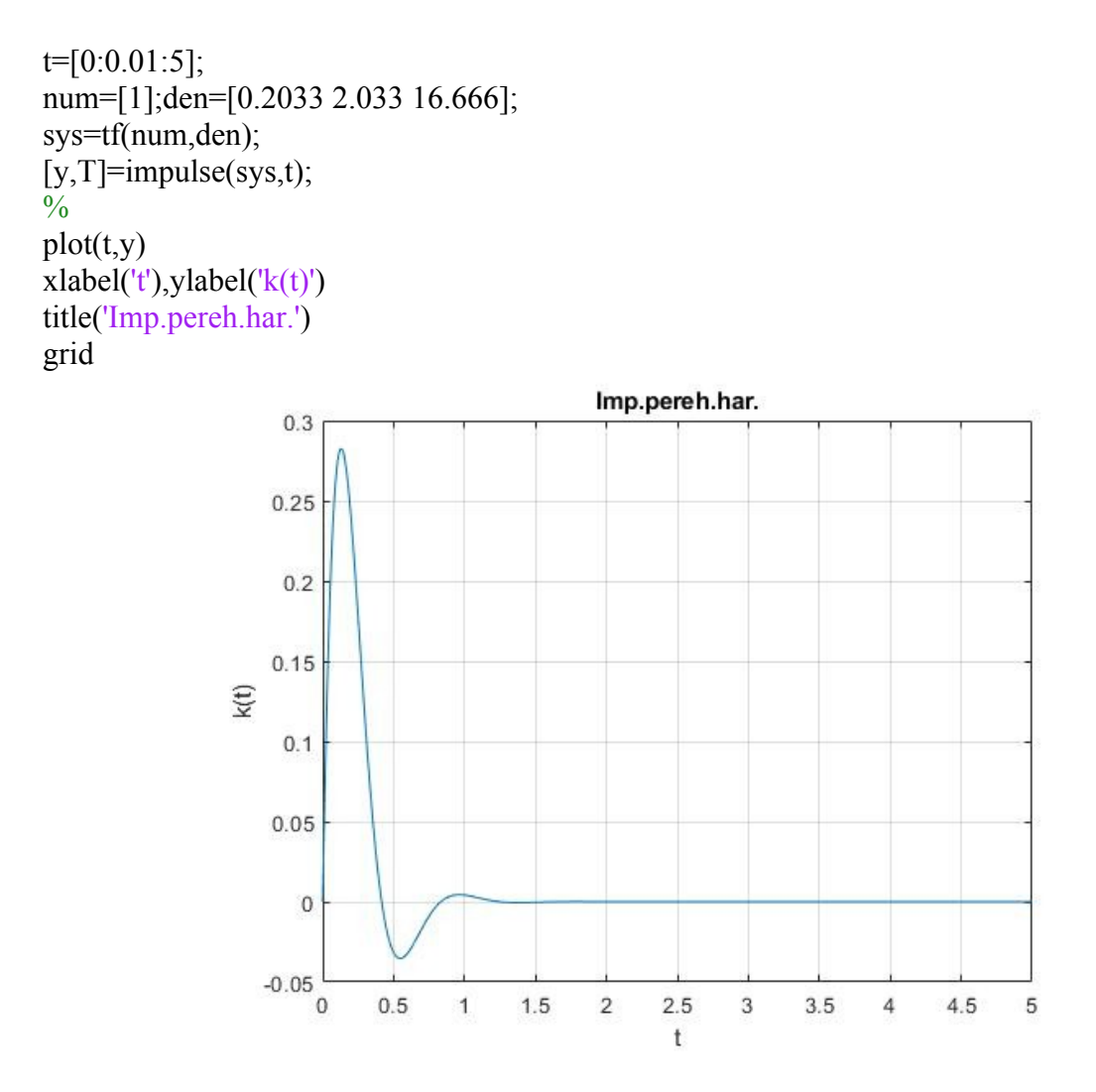

Рисунок 1.6 - График импульсной характеристики звена «Двигатель и вентиль

# Часть 2 Определение частотных характеристик типовых динамических звеньев САУ.

2.1 Вычислить значения модуля и фазы для заданной величины частоты по известной передаточной функции звена.

#### Скрипт для звена «Резервуар»:

```
% Вычисление модуля и фазы
%
% Задайте величину частоты
w=5;
num=[1];den=[11.619 0.317];
G=tf(num,den);
Gj3=evalfr(G,1i*w);
magGj3=abs(Gj3);
phaseGj3=angle(Gj3)*180/pi;
```

#### Полученные значения:

magGj3 = 0.0172

phaseGj3 = -89.687

#### Для звена «Двигатель и вентиль»:

```
% Вычисление модуля и фазы
%
% Задайте величину частоты
w=5;
num=[1];den=[0.2033 2.033 16.666];
G=tf(num,den);
Gj3=evalfr(G,1i*w);
magGj3=abs(Gj3);
phaseGj3=angle(Gj3)*180/pi;
```

#### Полученные значения:

magGj3 = 0.0649

phaseGj3 = -41.268

#### 2.2 Определите АЧХ заданных звеньев

#### Скрипт для звена «Резервуар»:

%ОпределениеАЧХ w=logspace(-1,1); num=[1];den=[11.619 0.317]; Wjomega=freqs(num,den,w); Wmag=abs(Wjomega); plot(w,Wmag); title('Frequency Response of W(p)') xlabel('omega') ylabel('|W(j\*omega)|') grid

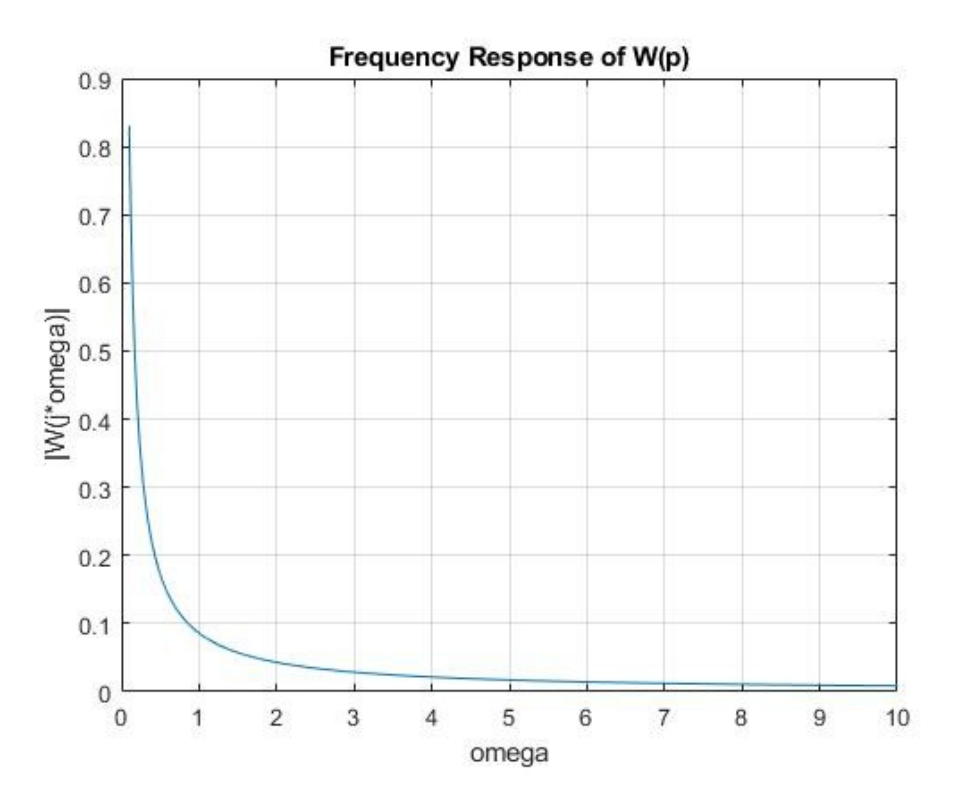

Рисунок 2.1 График АЧХ звена «Резервуар»

#### Для звена «Двигатель и вентиль»:

w=logspace(-1,2); num=[1];den=[0.2033 2.033 16.666]; Wjomega=freqs(num,den,w); Wmag=abs(Wjomega); plot(w,Wmag); title('Frequency Response of W(p)') xlabel('omega') ylabel('|W(j\*omega)|') grid

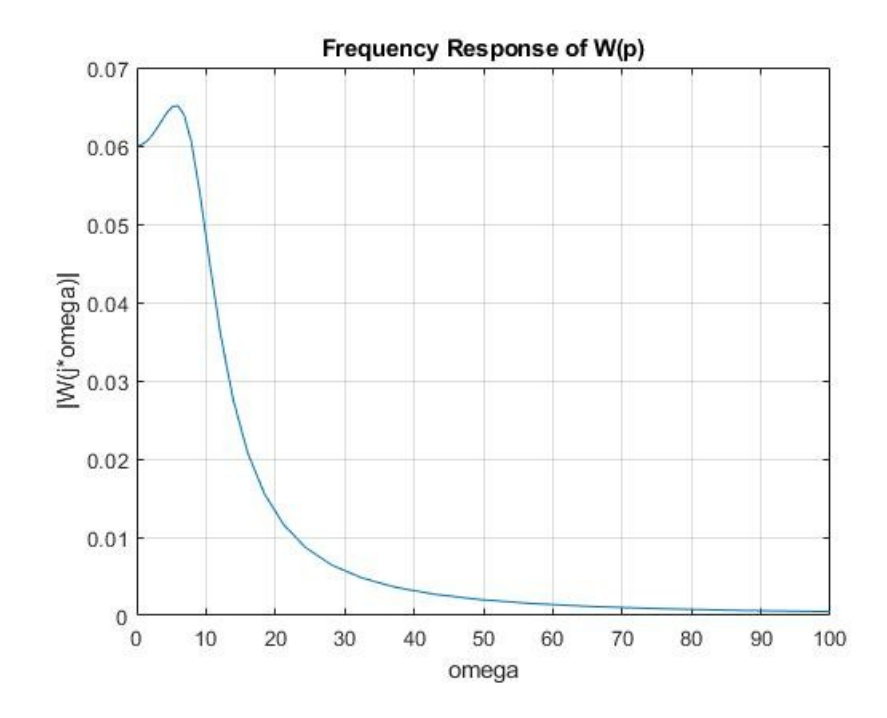

Рисунок 2.2 График АЧХ звена «Двигатель и вентиль»

#### **2.3.**Определите ФЧХ заданных звеньев Скрипт для звена «Резервуар»: % ОпределениеФЧХ

```
w=logspace(-1,1);
num=[1];den=[11.619 0.317];
Wjomega=freqs(num,den,w);
Wphase=angle(Wjomega)*180/pi;
plot(w,Wphase)
title('Frequency Response of W(p)')
xlabel('omega')
ylabel('phase')
grid
```

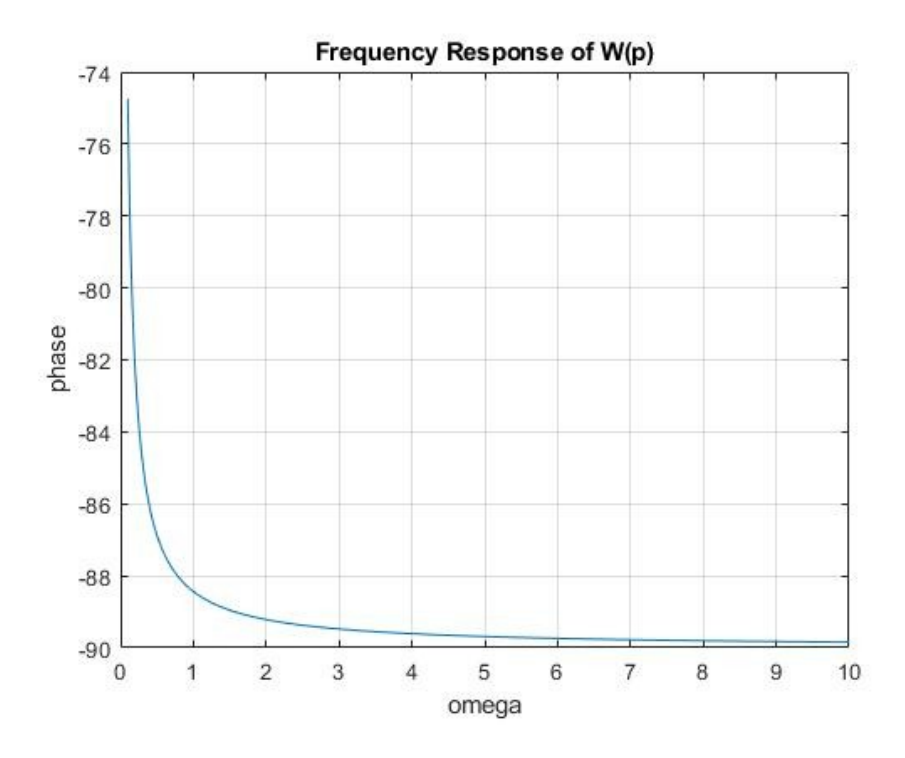

Рисунок 2.3 График ФЧХ звена «Резервуар»

#### Для звена «Двигатель и вентиль»:

%ОпределениеФЧХ w=logspace(-1,2); num=[1];den=[0.2033 2.033 16.666]; Wjomega=freqs(num,den,w); Wphase=angle(Wjomega)\*180/pi; plot(w,Wphase) title('Frequency Response of W(p)') xlabel('omega') ylabel('phase') grid

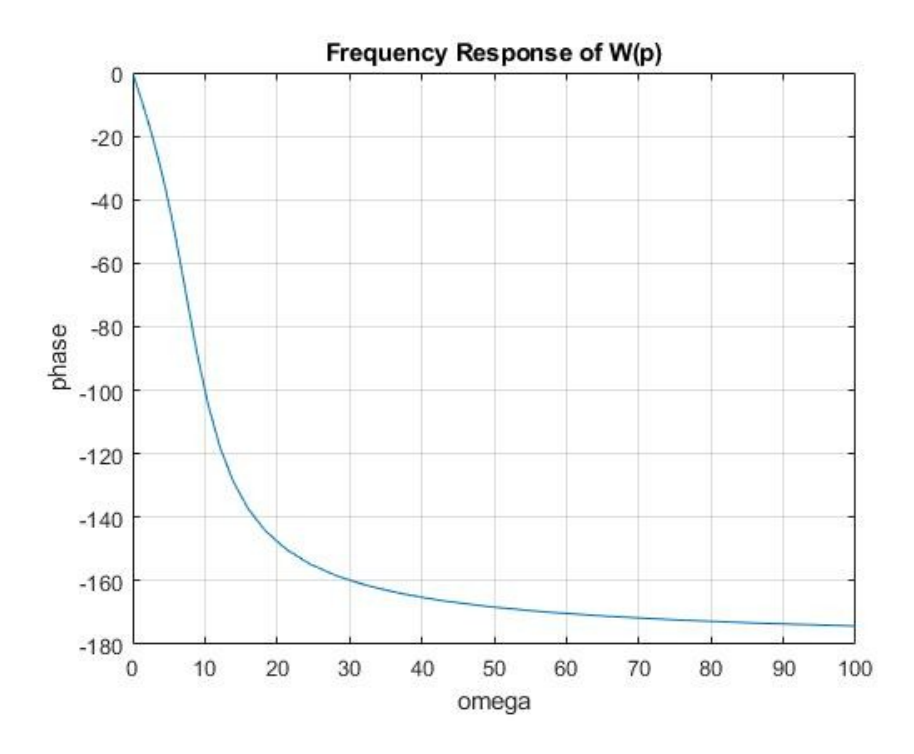

Рисунок 2.4 График ФЧХ звена «Двигатель и вентиль»

**2.4.**Определите АФХ заданных звеньев Скрипт для звена «Резервуар»: num=[1];den=[11.619 0.317]; sys=tf(num,den); nyquist(sys)

#### Для звена «Двигатель и вентиль»:

%ОпределениеАФХ num=[1];den=[0.2033 2.033 16.666]; sys=tf(num,den); nyquist(sys)

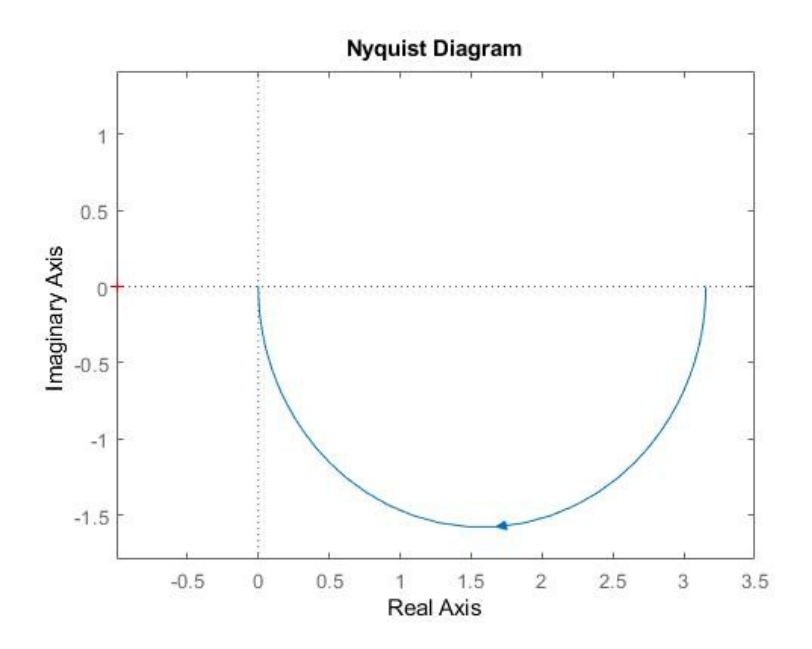

Рисунок 2.5 График АФХ звена «Резервуар»

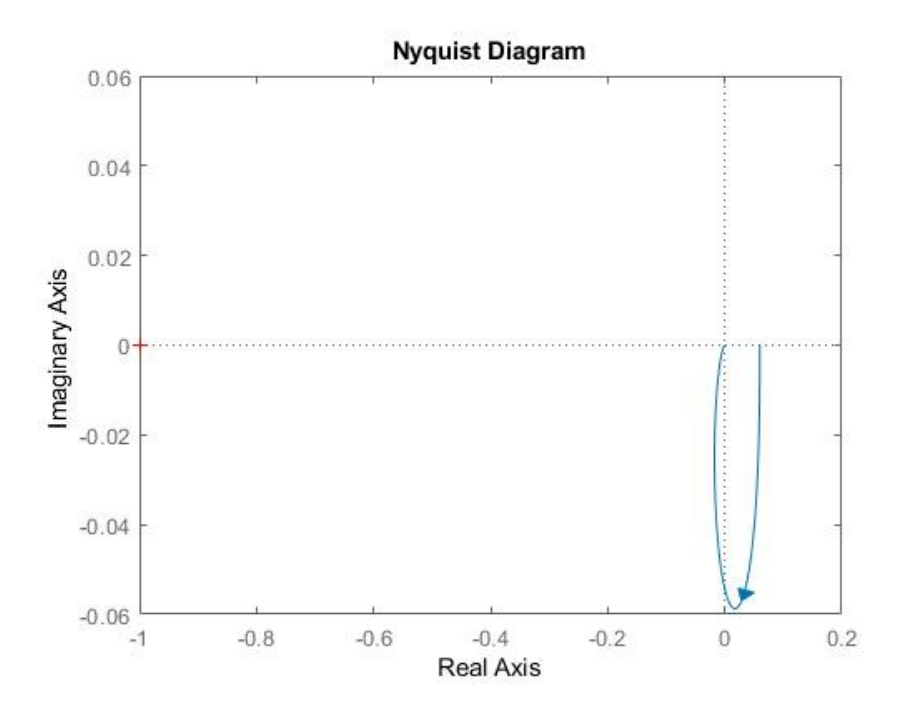

Рисунок 2.6 График АФХ звена «Двигатель и вентиль»

**2.5.**Постройте ЛЧХ исследуемых звеньев **Скрипт для звена «Резервуар»:** % ПостроениеЛЧХ num=[1]; den=[11.619 0.317]; sys=tf(num,den); bode(sys)

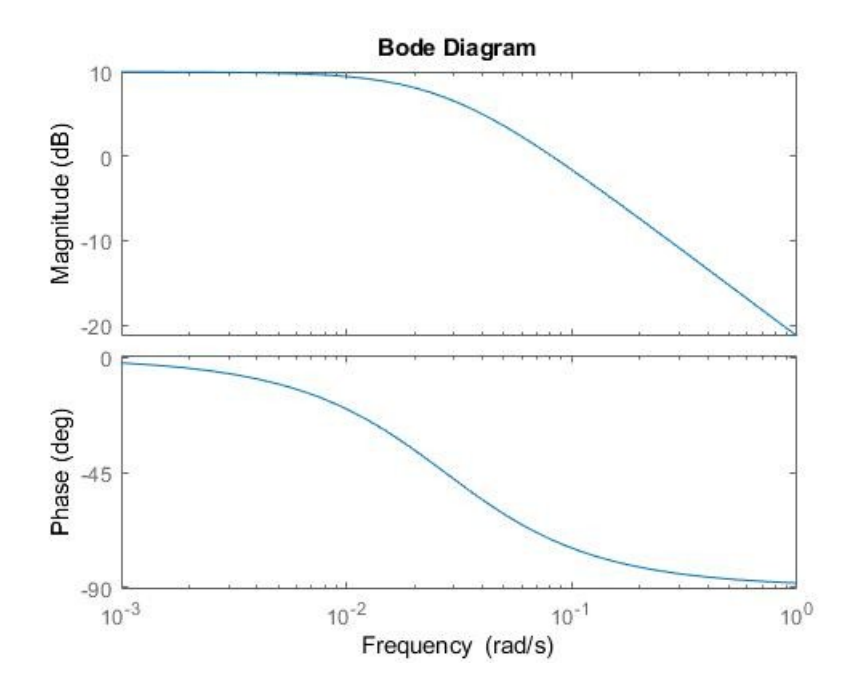

Рисунок 2.7 График ЛЧХ звена «Резервуар»

#### Для звена «Двигатель и вентиль»:

% ПостроениеЛЧХ num=[1]; den=[0.2033 2.033 16.666]; sys=tf(num,den); bode(sys)

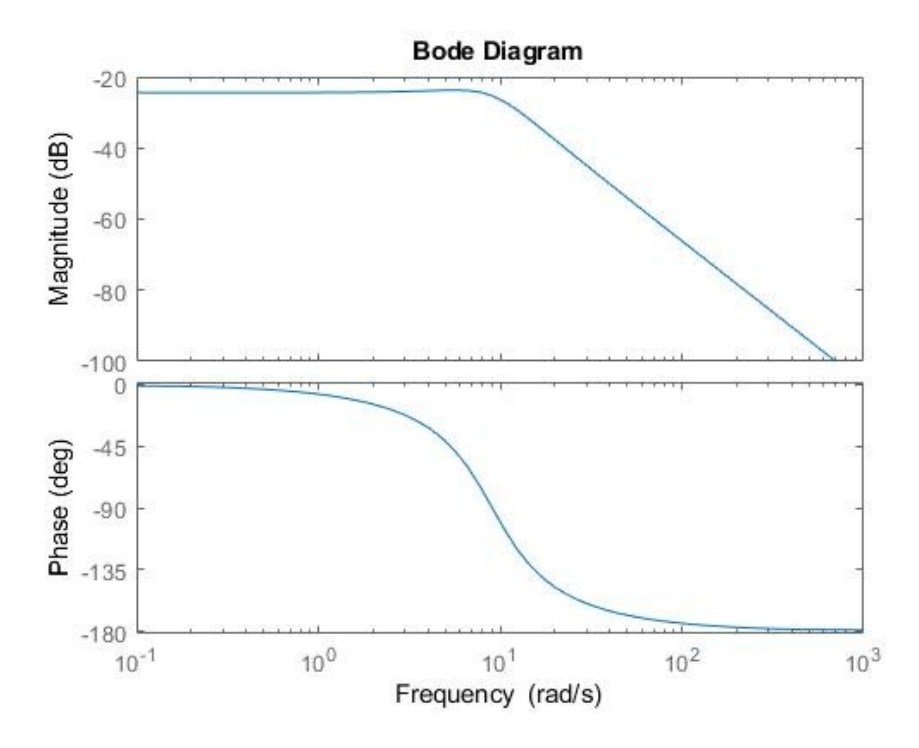

Рисунок 2.7 График ЛЧХ звена «Двигатель и вентиль»

## Часть ЗИсследование объекта 3-го порядка с использованием модуля

#### LTIViewer & MatLab.

Исследуем различные функции и возможности модуля с помощью консольных команд.

clearall clc num= [3.1 3.15 1.25] den= [1 1.1 1.2 0.12] W = tf(num, den)[bi,ai] = tfdata(W, 'v')z = zero(W)p = pole (W)K = dcgain(W)wb = bandwidth (W)Wss = ss(W);Wss.d = 1K1 = dcgain(Wss)wb = bandwidth (W)Wss = ss(W)Wss.d = 1K1 = dcgain(Wss)Wzp = zpk(W)pzmap (W) [wc,ksi,p] = damp(W)ltiview w = logspace(-1, 2, 100)g = freqresp(W, w)g = g(:)semilogx ( w, abs(g) ) t = [0:0.1:25][u,t] = gensig('square',5)lsim (W, u, t)

```
>> num= [3.1 3.15 1.25]
num =
    3.1000
              3.1500
                        1.2500
>> den= [1 1.1 1.2 0.12]
den =
                        1.2000
                                  0.1200
    1.0000
              1.1000
>> W = tf ( num, den )
W =
    3.1 s^2 + 3.15 s + 1.25
  s^3 + 1.1 s^2 + 1.2 s + 0.12
Continuous-time transfer function.
```

Рисунок 3.1 Результаты некоторых консольных команд

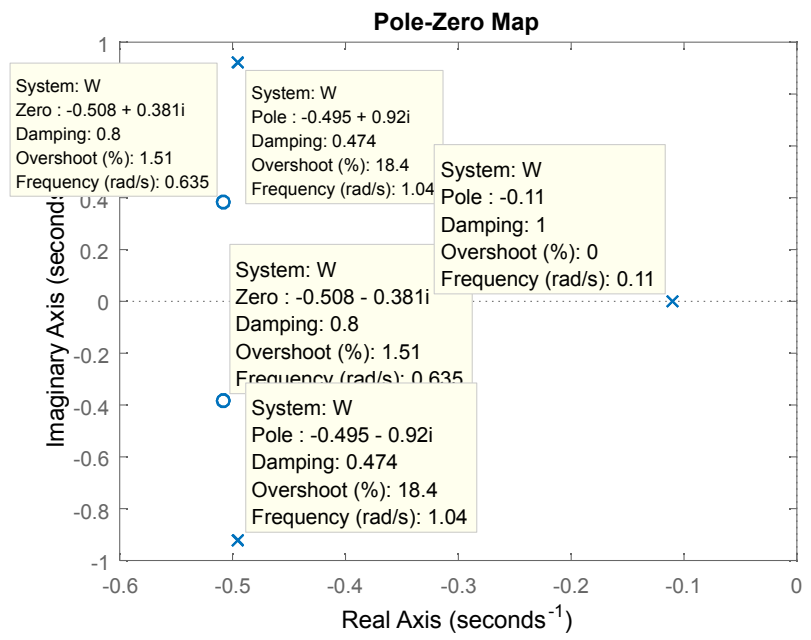

Рисунок 3.2 Расположение нулей и полюсов на графике

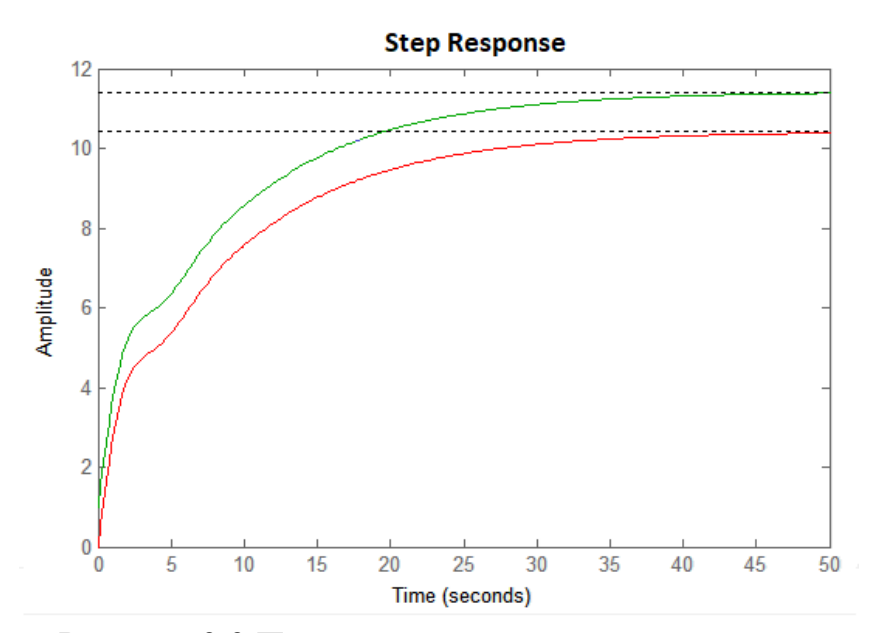

Рисунок 3.3 Переходные характеристики систем

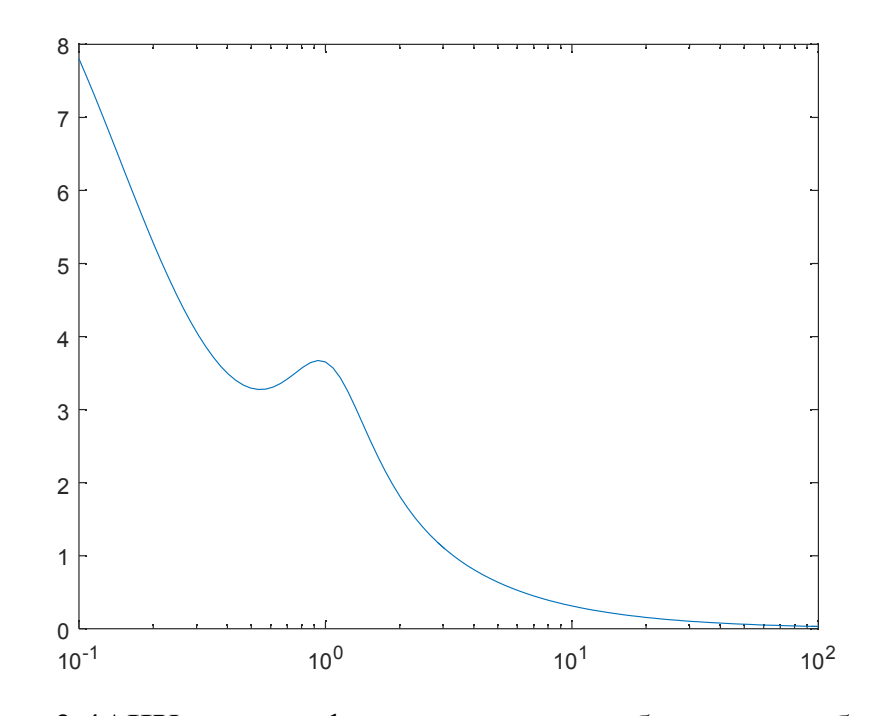

Рисунок 3.4АЧХ с логарифмическим масштабом по оси абсцисс.

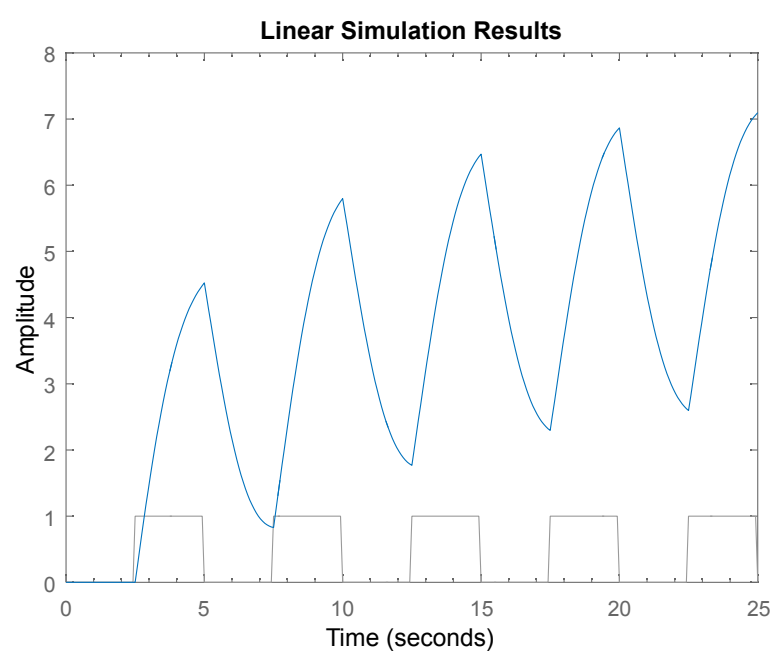

Рисунок 3.5 График выходной функции объекта

#### Заключение

В ходе работы я познакомился с пакетом Matlab и средой Simulink. Получил основные навыки работы с ними: использование скриптов, построение графиков, построение схем моделей. Получены графики различных характеристик (ФЧХ, АЧХ, ЛЧХ и т.д.) для звеньев, в частности, для звена «Резервуар» и для звена «Двигатель и вентиль».